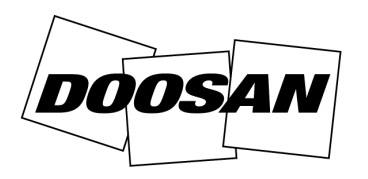

**Portable Power** 

Servicebrief

# Servicebrief:30011Datum:6. Mai 2013Produkt:GeneratorBetreff:Neuprogrammierung des digitalen Steuergeräts (Y06)

| VERFAHREN U                              | ND GEWÄHRLEISTUNGSRICHTLINIEN                                                       |
|------------------------------------------|-------------------------------------------------------------------------------------|
| Reparatur-<br>Vorrang                    | Verpflichtend – Klasse A                                                            |
| Erforderliche<br>Teile                   | Nein – keine Teile erforderlich                                                     |
| Rücksendung<br>von Teilen                | Nein – keine Teile erforderlich                                                     |
| Teile-Gutschrift                         | Nein – keine Teile erforderlich                                                     |
| Arbeitsgutschrift                        | Ja – dreißig (30) Minuten                                                           |
| Reisegutschrift                          | Ja – zwei (2) Stunden für verkaufte<br>Maschinen                                    |
| Teilenummer<br>des fehlerhaften<br>Teils | Die Einstellungsdatei für das Steuergerät<br>wird auf BobcatNet-ESA bereitgestellt. |
| Gewährlei-<br>stungscode                 | Y06                                                                                 |
| DVP-Antrag                               | Nein                                                                                |

| MODELL | SERIENNR.                                                                                                    |
|--------|----------------------------------------------------------------------------------------------------|
| G20    | G0200120<br>G0200125<br>G0200129<br>G0200167<br>G0200173<br>G0200181 bis G0200185                                                                             |
| G30    | G0300126<br>G0300149<br>G0300154<br>G0300158 bis G0300160<br>G0300166                                                                                         |
| G40    | G0400163<br>G0400165 bis G0400166<br>G0400181 bis G0400182<br>G0400218<br>G0400223<br>G0400242 bis G0400243<br>G0400282 bis G0400283<br>G0400288 bis G0400293 |

| MODELL | SERIENNR.             |
|--------|-----------------------|
| G60    | G0600110              |
|        | G0600112 bis G0600116 |
|        | G0600132              |
|        | G0600136 bis G0600138 |
|        | G0600145              |
|        | G0600155 bis G0600159 |
|        | G0600165              |
|        | G0600168 bis G0600170 |
|        | G0600172 bis G0600178 |
|        | G0600180              |
|        | G0600189 bis G0600190 |
|        | G0600235              |
|        | G0600265              |
|        | G0600267              |
|        | G0600272              |
|        | G0600275              |
|        | G0600301 bis G0600302 |
|        | G0600312              |
|        | G0600324 bis G0600328 |

Doosan Benelux SA hat festgestellt, dass die Einstellungen des digitalen Steuergeräts **[Abbildung 1]** für den Schutz des Motors nicht ausreichend sind. Das Steuergerät veranlasst zwar im Falle einer Überhitzung oder eines niedrigen Öldrucks eine Motorabschaltung, doch es gibt bei einem verlorenen Signal nur einen Alarm aus und der Motor läuft weiter. Hier besteht das Risiko, dass der Motor aufgrund fehlender Schmierung oder wegen Überhitzen beschädigt wird.

#### Abbildung 1

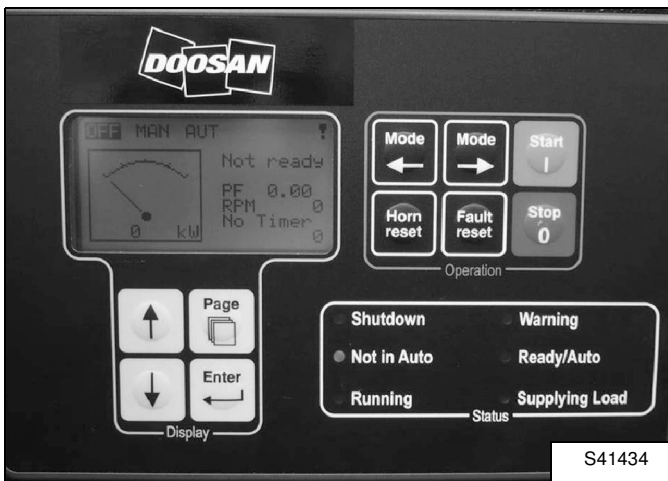

#### Verfahren

#### Installation der Software LiteEdit

#### Abbildung 2

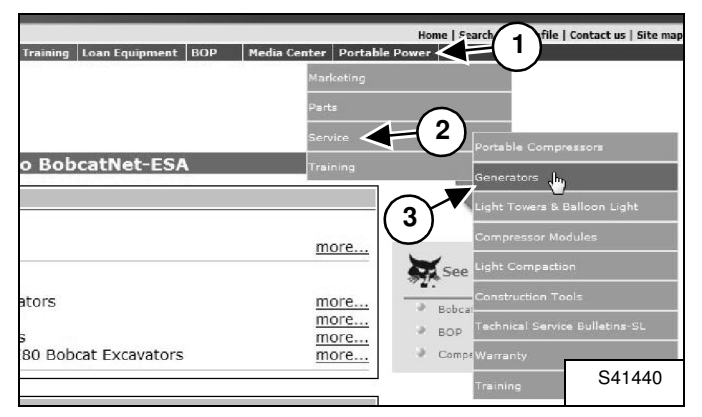

Zum Herunterladen der erforderlichen Software "LiteEdit" zu http://www.bobcatnet-esa.com navigieren und anmelden.

Den folgenden Pfad im Dropdown-Menü verwenden: Portable Power (1), Service (2), Generators (3) **[Abbildung 2]**.

#### Abbildung 3

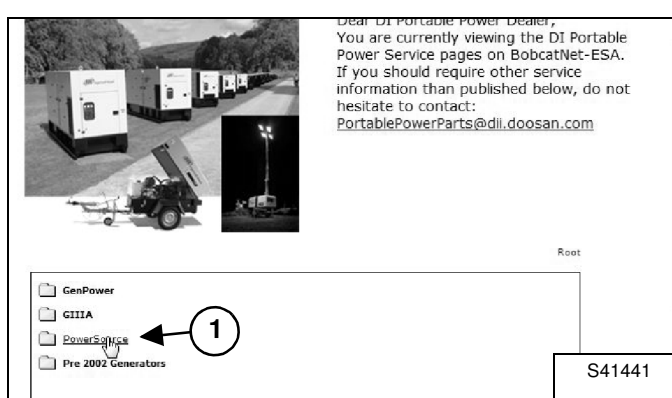

Auf "PowerSource" (1) [Abbildung 3] klicken.

#### Abbildung 4

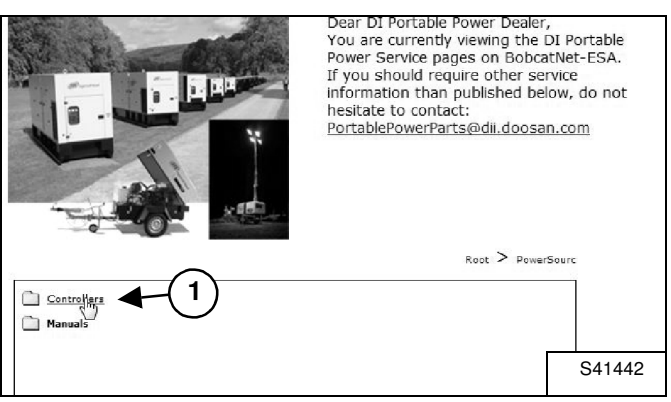

Auf "Controllers" (1) [Abbildung 4] klicken.

#### Abbildung 5

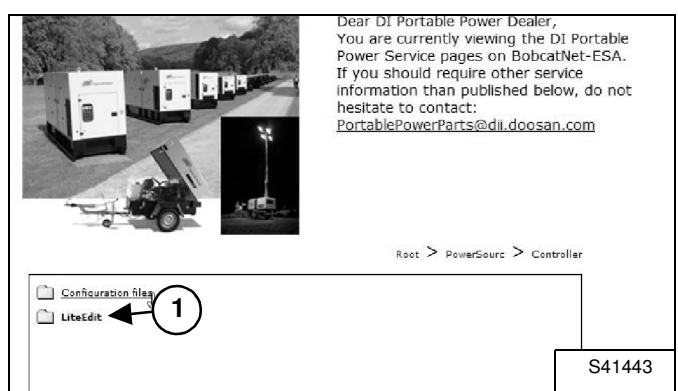

#### Auf "LiteEdit" (1) [Abbildung 5] klicken.

#### Abbildung 6

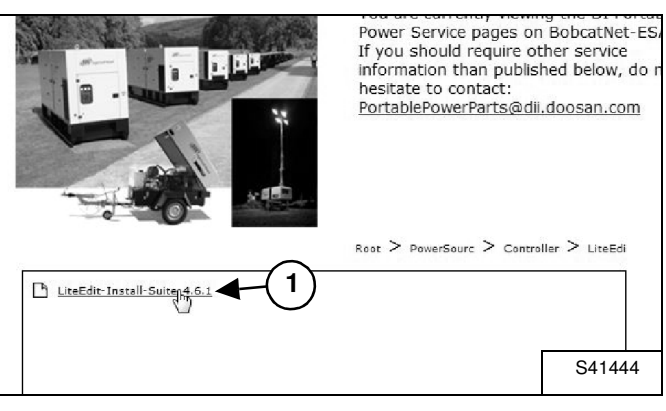

Auf "LiteEdit-Install-Suite-4.6.1.exe" (1) **[Abbildung 6]** doppelklicken, um die Software "LiteEdit" auf Ihrem Computer zu installieren.

#### Download der Konfigurationsdateien

#### Abbildung 7

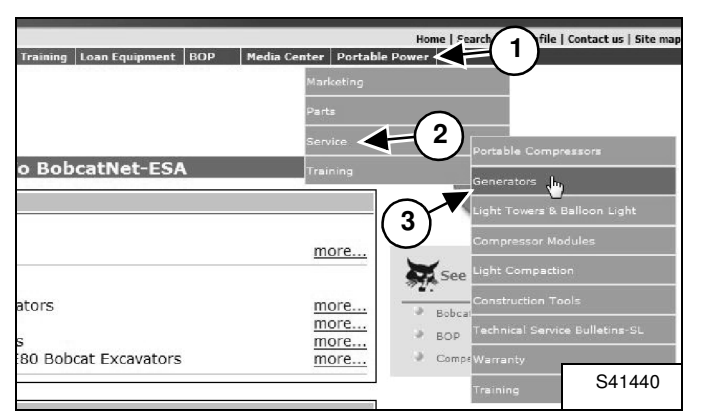

Zu http://www.bobcatnet-esa.com navigieren und anmelden.

Den folgenden Pfad im Dropdown-Menü verwenden: Portable Power (1), Service (2), Generators (3) [Abbildung 7].

#### Abbildung 8

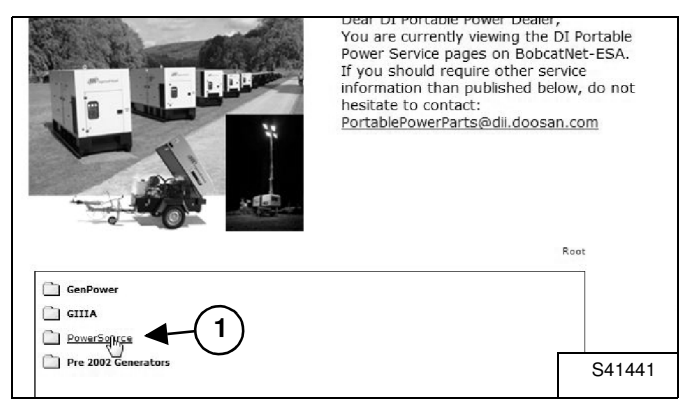

Auf "PowerSource" (1) [Abbildung 8] klicken.

#### Abbildung 9

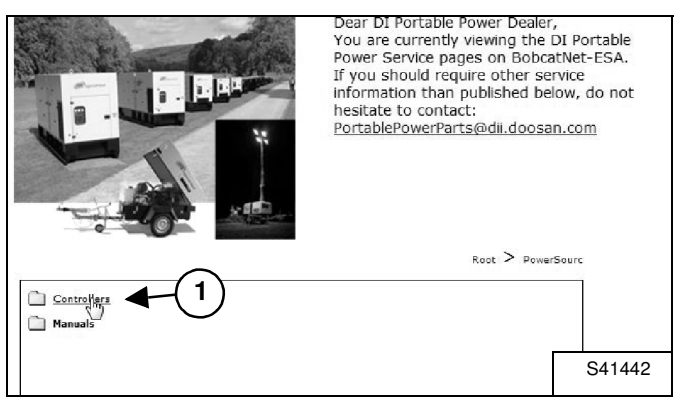

Auf "Controllers" (1) [Abbildung 9] klicken.

#### Abbildung 10

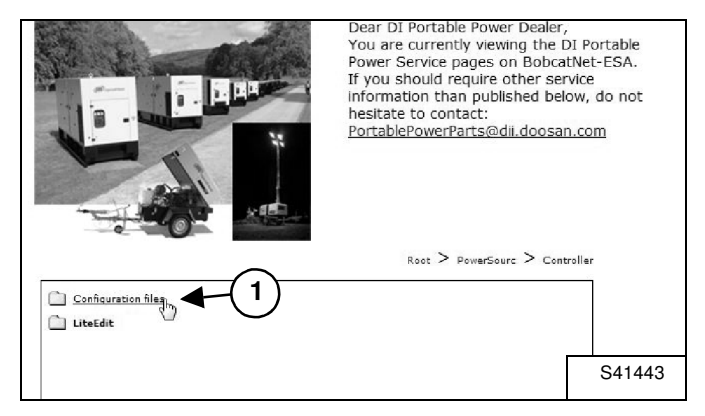

Auf "Configuration files" (1) [Abbildung 10] klicken.

#### Abbildung 11

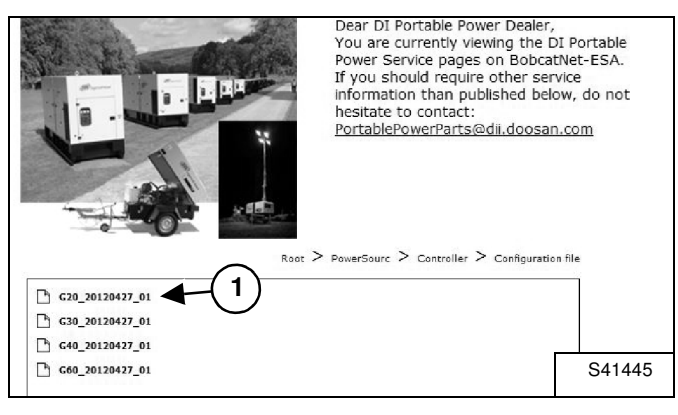

Die entsprechende Konfigurationsdatei (1) [Abbildung 11] für das zu aktualisierende Generatormodell auswählen und klicken, um die Dateien auf Ihrem Computer zu speichern:

- "G20\_20120427\_01.ail" für G20
- "G30\_20120427\_01.ail" für G30
- "G40\_20120427\_01.ail" für G40
- "G60\_20120427\_01.ail" für G60

Aktualisierung der Einstellungen für das digitale Steuergerät

#### Abbildung 12

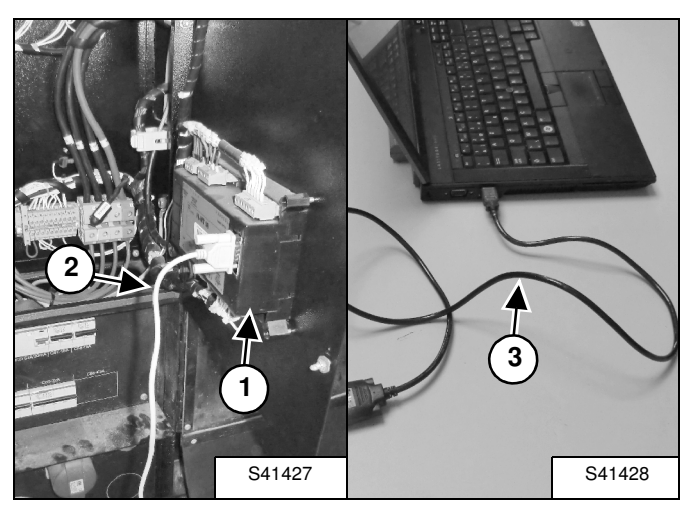

Abbildung 13

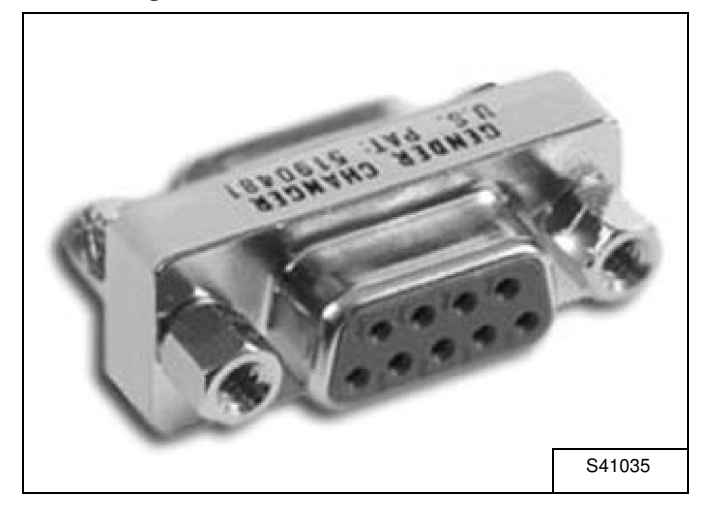

Wenn Ihr Computer über einen RS232-Ausgang verfügt, den Computer über ein RS232-Buchsenkabel (2) an das Steuergerät (1) anschließen **[Abbildung 12]**.

Wenn Ihr Computer nicht über eine RS232-Verbindung verfügt, das USB-Seriell-Kabel CPN 46551205 (3) [Abbildung 12] sowie den RS232-Buchsenanschluss CPN 46551213 [Abbildung 13] verwenden.

#### Abbildung 14

| 🖞 LiteEdit                         | Correct of |
|------------------------------------|------------|
| Connection Controller Options Help |            |
| ▶●●●●■ 茶 ■   ■№■● ●₽               | 200        |
| 1 Pen direct connection            |            |
|                                    | S41411     |

Die Software "LiteEdit" öffnen und auf das Symbol "Open direct connection" (Direkte Verbindung öffnen) (1) **[Abbildung 14]** im linken oberen Bereich klicken.

#### Abbildung 15

| Open direct connection |        |
|------------------------|--------|
| Contr. address:        |        |
| OK X Cancel            |        |
|                        | S41412 |

Auf "OK" (1) [Abbildung 15] klicken.

### Abbildung 16

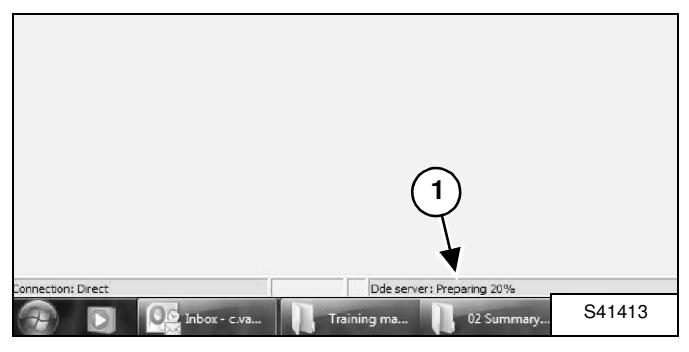

Warten, bis die Verbindung hergestellt wurde (1) [Abbildung 16].

#### Abbildung 17

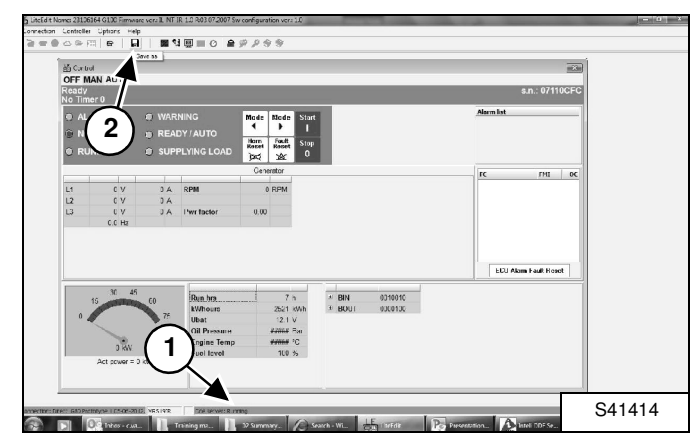

Wenn auf dem Bildschirm "Running" (Läuft) (1) angezeigt wird, auf das Symbol "Save as" (Speichern unter) (2) **[Abbildung 17]** klicken, um das Archiv des Steuergeräts zu speichern.

#### HINWEIS: Noch KEINE andere Aktion ausführen.

#### Abbildung 18

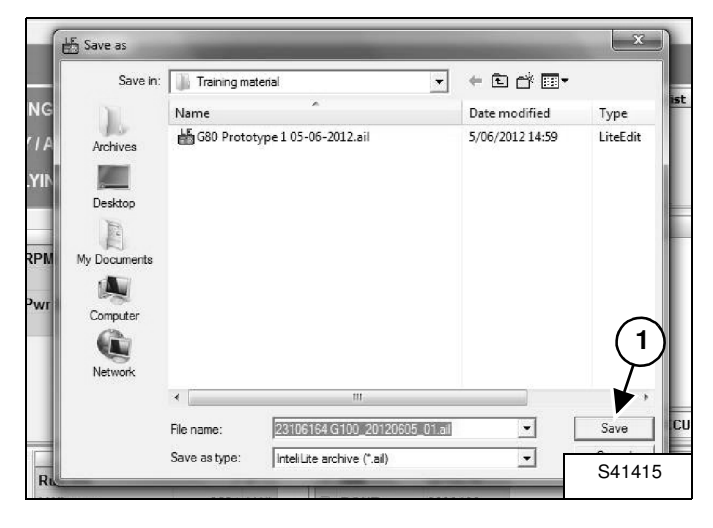

Den gewünschten Dateinamen eingeben und auf "Save" (Speichern) (1) **[Abbildung 18]** klicken.

#### Abbildung 19

| onnectio | n Controller                            | Options Hel | p     |     |            |               |                |           |        |
|----------|-----------------------------------------|-------------|-------|-----|------------|---------------|----------------|-----------|--------|
| 9 48 (   |                                         |             | 1   1 | 1   |            | PPS           | 1.19           |           |        |
|          | Centrel<br>OFF MAI<br>Ready<br>No Timer | N AUT       |       |     |            | der passwo    | rd )           |           |        |
|          |                                         | M           | 0 %   |     |            | Start         |                |           |        |
|          | e RUN                                   | NING        | • 5   | UPP | LYING LOAD | Horn<br>Reset | Feult<br>Reset | Stop<br>O |        |
|          | -                                       |             |       |     |            | Gen           | rator          |           |        |
|          | L1                                      | ov          | 0     | A   | RPM        | 0             | RPM            |           | S41430 |
|          | 1.0                                     | 19.94       |       |     |            |               |                |           |        |

Auf das Symbol "Enter password" (Kennwort eingeben) (1) **[Abbildung 19]** klicken.

## HINWEIS: Das Kennwort entnehmen Sie Ihrem Händlerbrief.

#### Abbildung 20

| NG LOAD  | Horn Fault<br>Reset Reset | Stop                | EC.      |
|----------|---------------------------|---------------------|----------|
| l factor | 0 RP1                     | Password<br>Pasword | K        |
|          | l                         |                     | ECU Alar |
| un hrs   | 225.4                     | h BIN 0010010       | S41429   |

Das Kennwort eingeben (1) und auf "OK" klicken (2) **[Abbildung 20]**, um das Steuergerät freizugeben.

#### Abbildung 21

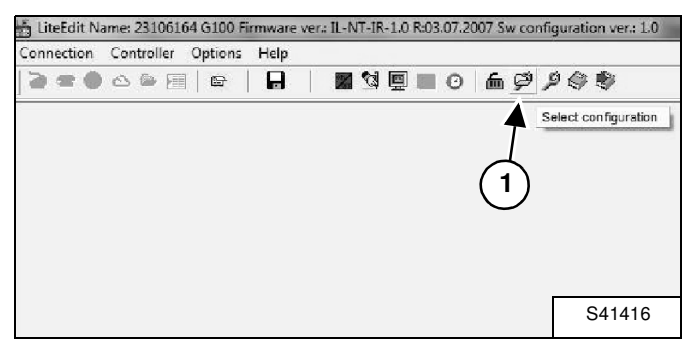

Auf das Symbol "Select configuration" (Konfiguration auswählen) (1) **[Abbildung 21]** klicken, um die gewünschte Konfigurationsdatei zu öffnen.

#### Abbildung 22

| Look in:                                       | 📗 Training material 📃 💌                   |                 |         |
|------------------------------------------------|-------------------------------------------|-----------------|---------|
| 1                                              | Name                                      | Date modified   | Туре    |
| Arobiyon                                       | ᡖ G80 Prototype 1 05-06-2012.ail          | 5/06/2012 14:59 | LiteEdi |
| Lesktop<br>ly Documents<br>Computer<br>Network | 1                                         |                 | 2       |
|                                                | · (                                       |                 |         |
|                                                | File name: G80 Prototype 1 05-06-2012.ail | <u> </u>        | Open    |
|                                                |                                           |                 |         |

Die Konfigurationsdatei (1) **[Abbildung 22]** aus dem Computerstandort, an den sie in **[Abbildung 11]** gespeichert wurde, auswählen und auf "Open" (Öffnen) (2) **[Abbildung 22]** klicken:

- "G20\_20120427\_01.ail" für G20
- "G30\_20120427\_01.ail" für G30
- "G40\_20120427\_01.ail" für G40
- "G60\_20120427\_01.ail" für G60

#### Abbildung 23

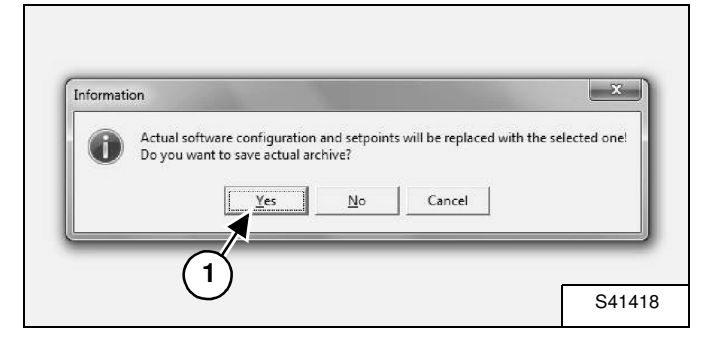

Auf "Yes" (Ja) (1) **[Abbildung 23]** klicken, um die Konfigurationsauswahl zu bestätigen.

#### Abbildung 24

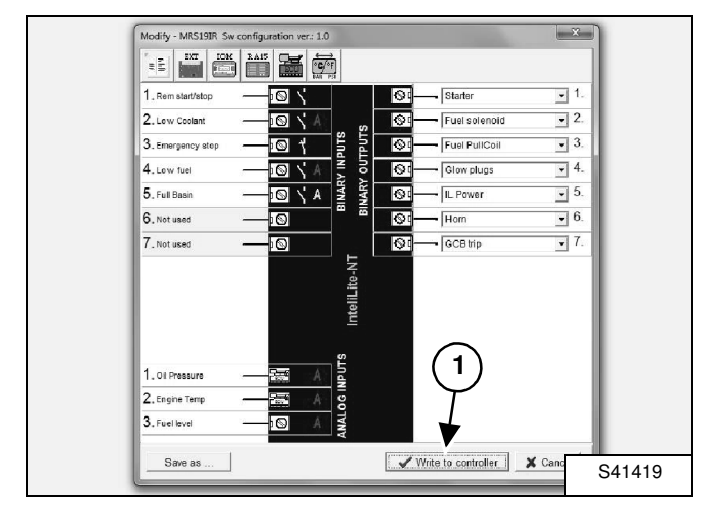

Auf "Write to controller" (Auf Steuergerät schreiben) (1) **[Abbildung 24]** klicken.

#### . Rem start/stop $\odot$ Øđ Starter × 1 • 2 2. Low Coolant 0 Fuel solenoid OUTPUTS NPUTS Fuel PullCoil • 3. 3. Emergency stop S۵ 9 • 4. 4. Low fuel ß $\otimes$ Glow plugs ARY **•** 5. 5 Full Basin 60 r II Power A 6. Not used • 6. X Warning • 7. 7 Notused The controller will be switched to Off mode. A Do you want to continue? Yes No 2 ON Π. 1 ٣٦ 06

HINWEIS: Das Steuergerät wird während der Programmierung abgeschaltet [Abbildung 25]. Daher wird der Halteknopf für die Energieversorgung des Steuergeräts freigegeben.

S41420

0

Zur Vermeidung des Abschaltens der Stromversorgung (und des Verlusts von Daten auf dem Steuergerät):

- Betreiben des Steuergeräts über eine externe Stromquelle ODER
- Den (grünen) Knopf für die Stromversorgung (1) [Abbildung 25] während der Programmierung gedrückt halten.

Sicherstellen, dass das Steuergerät mit Strom versorgt wird, und auf "Yes" (Ja) (2) **[Abbildung 25]** klicken.

HINWEIS: Wird das Steuergerät nicht mit Strom versorgt, wird die Programmierung unterbrochen und die Firmware des Steuergeräts kann beschädigt werden. Das Steuergerät kann dadurch nicht mehr verwendet werden und muss ausgetauscht werden.

#### Abbildung 26

Abbildung 25

|   | you want to overwri | te the setpoints l | ov values from the | selected archive? |
|---|---------------------|--------------------|--------------------|-------------------|
| U | Yes                 | No                 | Cancel             |                   |
|   |                     | _                  |                    |                   |

Auf "Yes" (Ja) (1) [Abbildung 26] klicken.

#### Abbildung 27

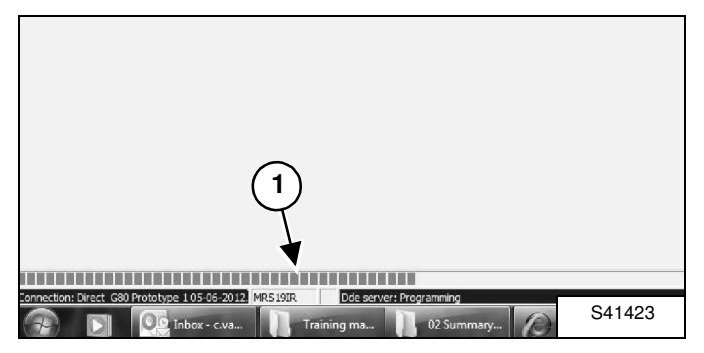

Warten, während der Schreibvorgang ausgeführt wird (1) **[Abbildung 27]**.

#### Abbildung 28

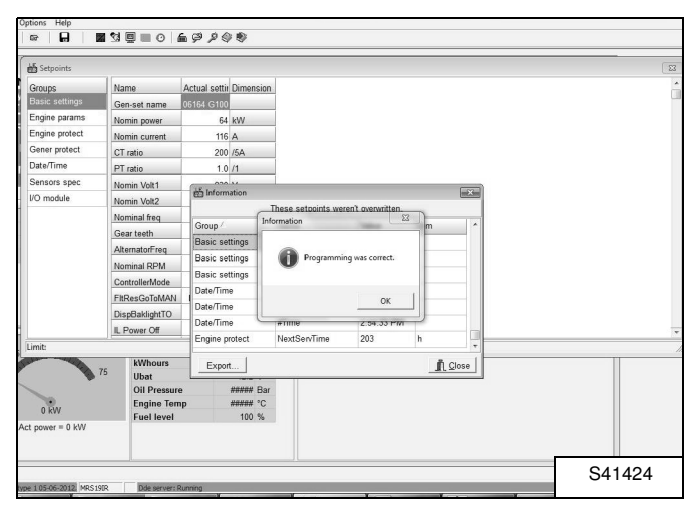

Die Programmierung ist abgeschlossen, wenn der Bildschirm **[Abbildung 28]** angezeigt wird.

#### Abbildung 29

| H   | story          |            |             |      |     |    |      |      |        |       |     |     |     |     |     |      |       |       |      |     |       |     | (   |
|-----|----------------|------------|-------------|------|-----|----|------|------|--------|-------|-----|-----|-----|-----|-----|------|-------|-------|------|-----|-------|-----|-----|
|     | Reason         | Date       | Time        | RPM  | Pwr | Q  | PF   | LChr | Gfrq   | Vg1   | Vg2 | Vg3 | lg1 | 1/2 | 193 | UBat | OIP   | EngT  | FLvi | AM1 | All/2 | AM3 | AN4 |
| 0.  | Config loaded  | 5/06/2012  | 2:59:59 PM  | 0    | 0   | 0  | 0.00 |      | 0.0    | 18432 | 0   | 0   | 0   | 0   | 0   | 0.0  | 0.0   | 478   | 8    | 0   | 0     | 0   |     |
| -1. | Gen set stop   | 30/05/2012 | 1:00:45 PM  | 1501 | 0   | 0  | 1.00 |      | 50.0   | 230   | 230 | 230 | 1   | 1   | 0   | 13.9 | 4.4   | 32    | 61   | 0   | 0     | 0   |     |
| -2  | Time stamp     | 30/05/2012 | 1:00:00 PM  | 1500 | 0   | 0  | 1.00 |      | 50.0   | 205   | 205 | 204 | 1   | 1   | 0   | 13.3 | 4.4   | 33    | 61   | 0   | 0     | 0   |     |
| -3. | Gen set start  | 30/05/2012 | 12:59:46 PM | 0    | 0   | 0  | 0.00 |      | 0.0    | 0     | 0   | 0   | 0   | 0   | 0   | 12.3 | ***** | ***** | 62   | 0   | 0     | 0   |     |
| -4. | Gen set stop   | 30/05/2012 | 10:29:12 AM | 1499 | 0   | 0  | 1.00 |      | 50.0   | 231   | 230 | 230 | 1   | 1   | 0   | 14.1 | 4.0   | 41    | 61   | 0   | 0     | 0   |     |
| -5. | Time stamp     | 30/05/2012 | 10:00:10 AM | 1500 | 0   | 0  | 1.00 |      | 50.0   | 231   | 231 | 230 | 1   | 0   | 1   | 14.1 | 4.3   | 27    | 61   | 0   | 0     | 0   |     |
| 6.  | Gen set start  | 30/05/2012 | 9.50.40 AM  | 0    | 0   | 0  | 0.00 |      | 0.0    | 0     | 0   | 0   | 0   | 0   | 0   | 12.4 | ***** | ***** | 62   | 0   | 0     | 0   |     |
| -7. | Gen set stop   | 29/05/2012 | 9:57:28 AM  | 1500 | 0   | 0  | 1.00 |      | 50.0   | 230   | 230 | 229 | 1   | 0   | 0   | 14.0 | 4.0   | 42    | 61   | 0   | 0     | 0   |     |
| -8. | Gen set start  | 29/05/2012 | 9.28:43 AM  | 0    | 0   | 0  | 0.00 |      | 0.0    | 0     | 0   | 0   | 0   | 0   | 0   | 12.6 | ***** | ***** | 62   | 0   | 0     | 0   |     |
| -9. | Gen set stop   | 29/05/2012 | 8:56:30 AM  | 1499 | 0   | 0  | 1.00 |      | 50.0   | 230   | 230 | 229 | - 1 | - 1 | 0   | 14.0 | 3.4   | 66    | 61   | 0   | 0     | 0   |     |
| 10. | Gen set start  | 29/05/2012 | 8:03:33 AM  | 0    | 0   | 0  | 0.00 |      | 0.0    | 0     | 0   | 0   | 0   | 0   | 0   | 12.2 | ***** | ***** | 74   | 0   | 0     | 0   |     |
| 11. | Gen set stop   | 28/05/2012 | 10:04:24 AM | 1501 | 67  | -1 | 1.00 | F    | R 50.0 | 230   | 230 | 229 | 94  | 93  | 95  | 14.0 | 3.4   | 66    | 73   | 0   | 0     | 0   |     |
| 12  | Time stamp     | 28/05/2012 | 10:00:00 AM | 1500 | 68  | -1 | 1.00 | F    | R 50.0 | 230   | 230 | 229 | 94  | 93  | 95  | 14.0 | 3.4   | 64    | 73   | 0   | 0     | 0   |     |
| 13. | Gen set start  | 28/05/2012 | 9:45:12 AM  | 0    | 0   | 0  | 0.00 |      | 0.0    | 0     | 0   | 0   | 0   | 0   | 0   | 12.6 | ***** | ***** | 74   | 0   | 0     | 0   |     |
| 14. | Gen set stop   | 28/05/2012 | 9:34:16 AM  | 1500 | 0   | 0  | 1.00 |      | 50.0   | 230   | 230 | 229 | 0   | 0   | 0   | 14.0 | 3.6   | 56    | 73   | 0   | 0     | 0   |     |
| 15. | Gen set start  | 28/05/2012 | 9:14:31 AM  | 0    | 0   | 0  | 0.00 |      | 0.0    | 0     | 0   | 0   | 0   | 0   | 0   | 12.6 | ***** | ***** | 74   | 0   | 0     | 0   |     |
| 16. | Gen set stop   | 28/05/2012 | 9:02:41 AM  | 1499 | 0   | 0  | 1.00 |      | 50.0   | 230   | 230 | 229 | 1   | 1   | 0   | 14.0 | 3.8   | 49    | 73   | 0   | 0     | 0   |     |
| 17. | Time stamp     | 28/05/2012 | 9:00:10 AM  | 1500 | 33  | 0  | 1.00 | F    | s 50.0 | 230   | 230 | 229 | 47  | 46  | 47  | 14.0 | 3.8   | 48    | 73   | 0   | 0     | 0   |     |
| 18. | Gen set start  | 28/05/2012 | 8:12:11 AM  | 0    | 0   | 0  | 0.00 |      | 0.0    | 0     | 0   | 0   | 0   | 0   | 0   | 12.3 | ***** | ***** | 74   | 0   | 0     | 0   |     |
| 19. | Gen set stop   | 23/05/2012 | 10:05:23 AM | 1500 | 0   | 0  | 1.00 |      | 50.0   | 230   | 230 | 230 | 1   | 1   | 0   | 14.0 | 4.2   | 37    | 73   | 0   | 0     | 0   |     |
| 20. | Gen set start  | 23/05/2012 | 10:02:40 AM | 0    | 0   | 0  | 0.00 |      | 0.0    | 0     | 0   | 0   | 0   | 0   | 0   | 12.3 | ***** | ***** | 74   | 0   | 0     | 0   |     |
| 21. | Gen set stop   | 23/05/2012 | 9:15:14 AM  | 1500 | 0   | 0  | 1.00 |      | 50.0   | 231   | 230 | 230 | 1   | 0   | 0   | 14,1 | 4.0   | 38    | 73   | 0   | 0     | 0   |     |
| 22  | Time stamp     | 23/05/2012 | 9:00:10 AM  | 1500 | 0   | 0  | 1.00 |      | 50.0   | 231   | 230 | 230 | 1   | 0   | 1   | 14.1 | 4.3   | 27    | 73   | 0   | 0     | 0   |     |
| 23. | Gen set start  | 23/05/2012 | 8.57.20 AM  | 0    | 0   | 0  | 0.00 |      | 0.0    | 0     | 0   | 0   | 0   | 0   | 0   | 12.6 | ***** | ***** | 74   | 0   | 0     | 0   |     |
| 24. | Emergency stop | 23/05/2012 | 8:56:41 AM  | 1500 | 0   | 0  | 1.00 |      | 50.0   | 231   | 231 | 230 | - 1 | 0   | 1   | 14.1 | 4.3   | 18    | 73   | 0   | 0     | 0   |     |
| 25. | Gen set start  | 20/05/2012 | 0.50:15 AM  | 0    | 0   | 0  | 0.00 |      | 0.0    | 0     | 0   | 0   | 0   | 0   | 0   | 12.5 | ***** | ***** | 74   | 0   | 0     | 0   |     |
| 28  | ~ · ·          |            |             |      |     |    |      |      |        |       |     |     |     | - 0 |     |      |       |       |      |     |       |     |     |

Alle Programmierungen können im Verlauf **[Abbildung 29]** aufgerufen werden.